Om te kunnen mailen vanuit PerfectView via Office 365 op basis van IP whitelisting moet onderstaande zaken worden geregeld :

- 1. Maak een connector aan in het Exchange admin center met daarin de IP reeks van de servers van PerfectView.
- 2. Voeg een waarde toe in je SPF record zodat de servers van PerfectView mogen mailen namens je eigen domein.
- 3. Stel in PerfectView in dat je gebruik maakt van een eigen mailserver op basis van IP whitelisting.

### [1] Connector aanmaken in het Exchange admin center

- Open het Exchange admin center via <u>https://admin.exchange.microsoft.com/</u>.
- Ga vervolgens naar "Mail flow", dan naar "Connectors" en klik op + Add a connector om een nieuwe connector aan te maken :

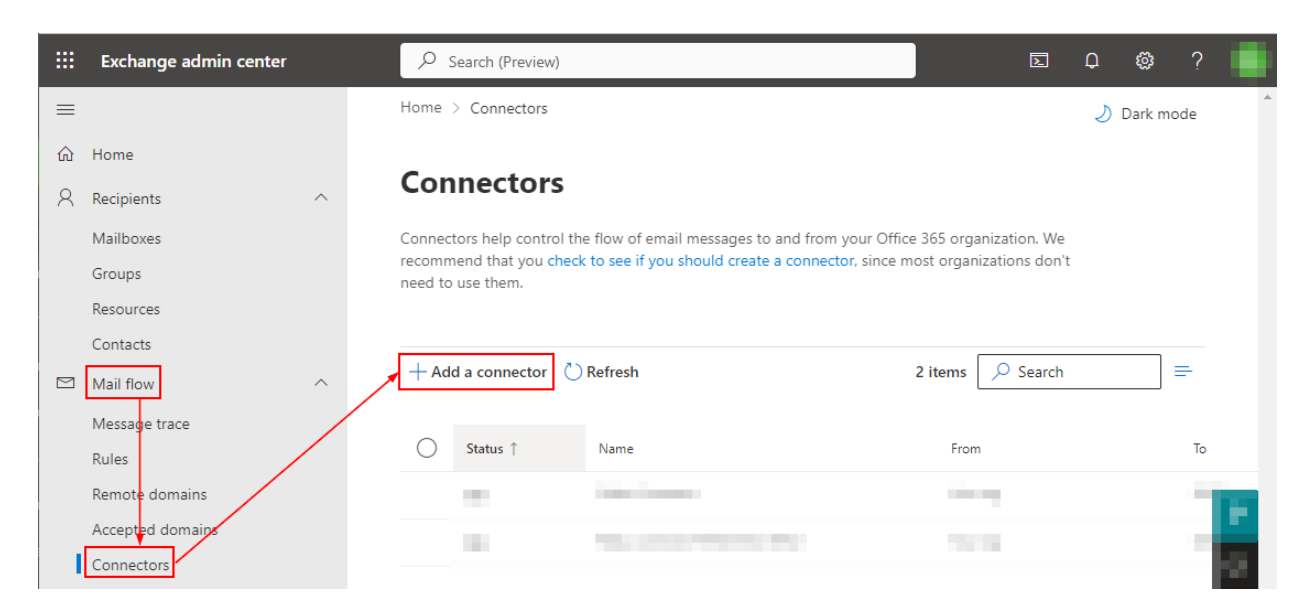

- Maak nu een connector aan met de instellingen zoals in de volgende screenshots :

| New connector             |                                                                                            |
|---------------------------|--------------------------------------------------------------------------------------------|
| O Name                    | New connector                                                                              |
| Authenticating sent email | Specify your mail flow scenario, and we'll let you know if you need to set up a connector. |
| C Review connector        | Connection from                                                                            |
|                           | Office 365                                                                                 |
|                           | • Your organization's email server                                                         |
|                           | O Partner organization                                                                     |
|                           |                                                                                            |
|                           | Connection to                                                                              |
|                           | Office 365                                                                                 |
|                           | Next                                                                                       |

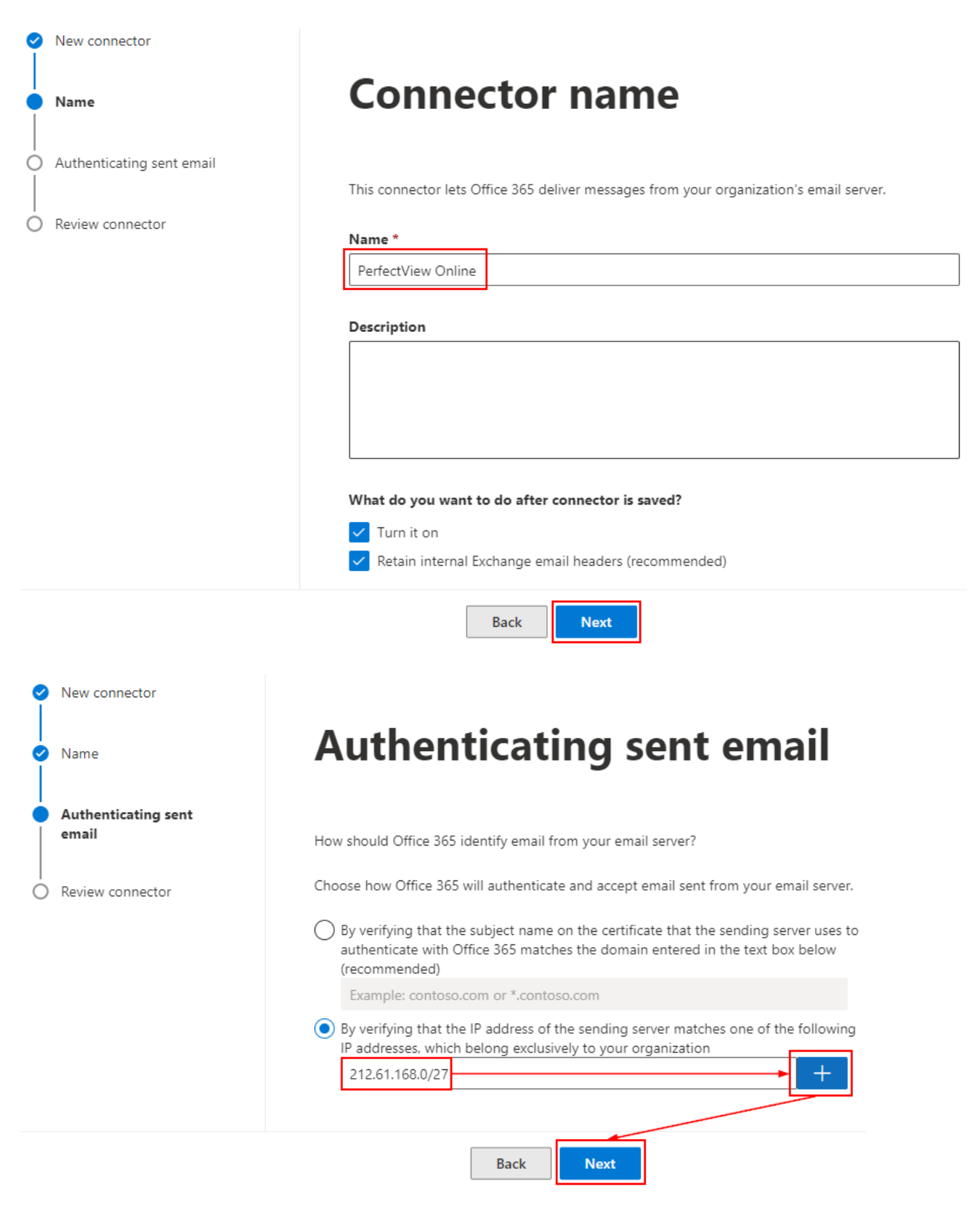

(IP reeks is : 212.61.168.0/27)

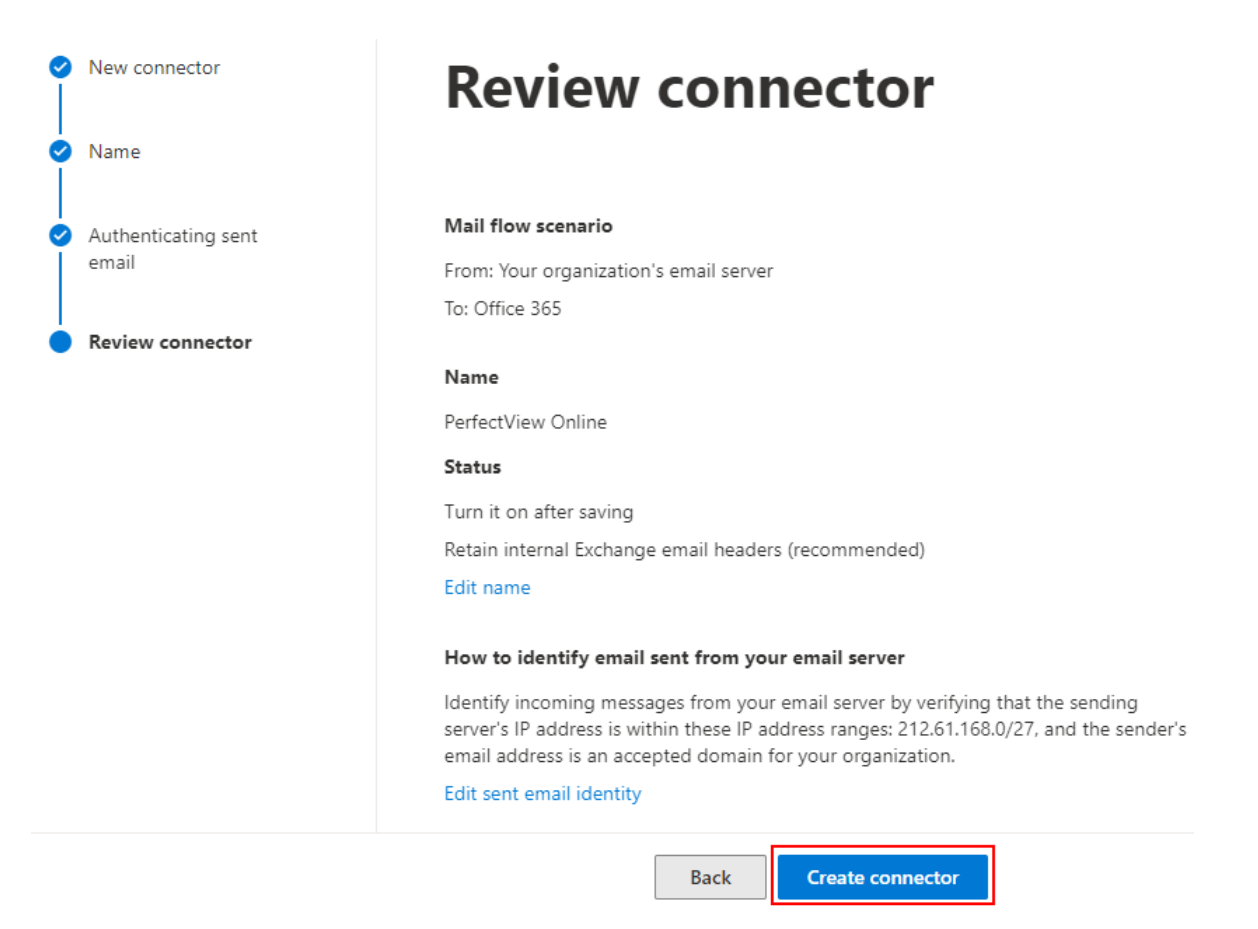

**LET OP** : Het kan even duren voordat een nieuwe connector actief is binnen Office 365. Als je dus direct na het aanmaken gaat testen dan kan het nog fout gaan.

### [2] SPF record (txt record) aanpassen/aanmaken

Voeg de waarde include:spf.app.perfectview.nl toe aan je SPF record, of,

als er nog geen SPF record aanwezig maak er dan 1 aan met onderstaande gegevens :

#### v=spf1 include:spf.app.perfectview.nl ~all

 Mocht je willen controleren of er al een SPF record aanwezig is dan kun je dat doen via <u>https://mxtoolbox.com/spf.aspx</u>. Vul daar je domeinnaam in en klik op "SPF Record Lookup".

| SPF Record Check - Lookup SPF Records                          |  |                |                   |
|----------------------------------------------------------------|--|----------------|-------------------|
| Domain Name<br>perfectview.nl<br>Solve Email Delivery Problems |  | P (Optional) 🤤 | SPF Record Lookup |

### [3] PerfectView instellen voor eigen mailserver

 Bij het invullen van de gegevens voor de eigen mailserver moet er ook een "Hostnaam" worden ingevuld. Die kun je opzoeken via <u>https://mxtoolbox.com</u>. Vul daar je domeinnaam in en klik op "MX Lookup".

| MX Lookup      |           |                               |
|----------------|-----------|-------------------------------|
| Domain Name    |           |                               |
| perfectview.nl | MX Lookup | Solve Email Delivery Problems |

- Als het goed is dan eindigt de 1<sup>e</sup> hostname die zichtbaar is op **mail.protection.outlook.com** :

| mx:perfectview.nl | Find Problems                 | Solve Email Delivery Problems   | C mx         |
|-------------------|-------------------------------|---------------------------------|--------------|
|                   | isn't the <b>ON</b>           | LY email delivery issue         | LEARN MORE 📎 |
| Pref              | 0                             |                                 |              |
| Hostname          | perfectview                   | -nl.mail.protection.outlook.com |              |
| IP Address        | 104.47.5.36<br>Microsoft Corp | oration (AS8075)                |              |
| TTL               | 10 min                        |                                 |              |

- De hostname ziet de dus altijd uit zoals in het voorbeeld hierboven. Dus bijvoorbeeld :

domeinnaam-nl.mail.protection.outlook.com , domeinnaam-com.mail.protection.outlook.com , domeinnaam-org.mail.protection.outlook.com enz.

- Ga in PerfectView naar de "Applicatie instellingen" en dan onder "E-mail" naar "Eigen mailserver" :

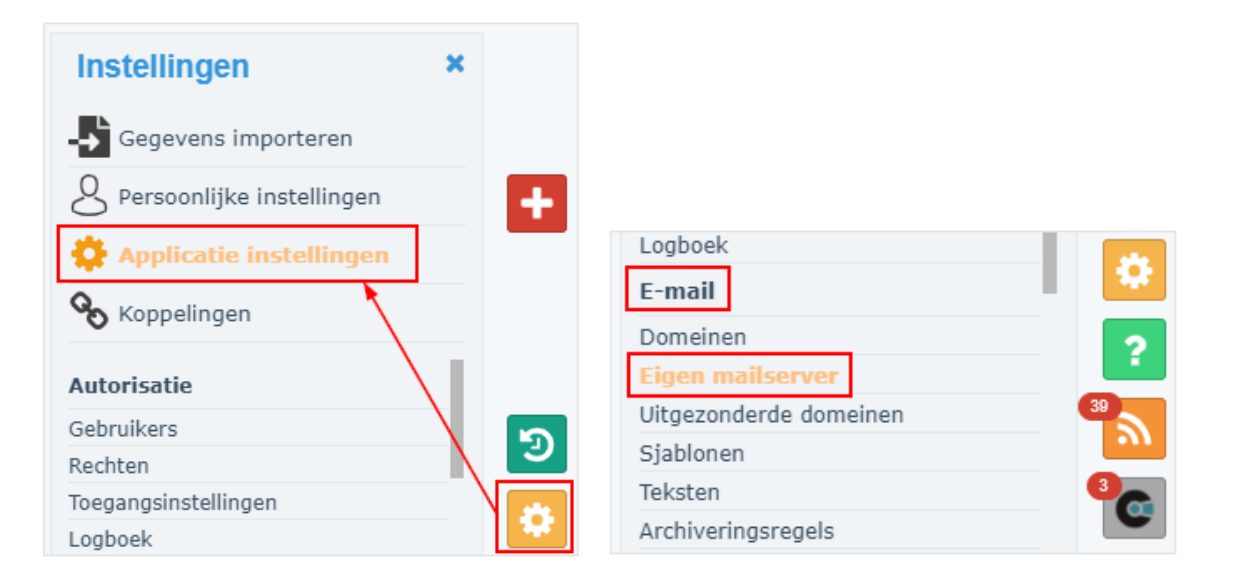

- Vul nu de juiste gegevens in (*bij hostnaam de waarde die met de stappen hierboven is gevonden*) en klik op "Valideer" :

| Eigen e-mailserver                                                                                                    |                                            |                                                                                    |  |
|----------------------------------------------------------------------------------------------------|--------------------------------------------|------------------------------------------------------------------------------------|--|
| Het is mogelijk om mailberichten te versturen via de mailserver van de eigen organisatie.<br>Hiervoor dienen de SMTP communicatie instellingen ingegeven te worden.<br>Als de gegevens gevalideerd zijn en de code uit de validatie mail is ingevoerd worden alle berichten, opgesteld door de gebruikers in CRM Online, via de eigen mailserver<br>verzonden. |                                            |                                                                                    |  |
| Server instellingen                                                                                                    |                                            |                                                                                    |  |
| Hostnaam                                                                                                    | perfectview-nl.mail.protection.outlook.com | De hostnaam of IP adres van uw SMTP server. Bijv. smtp.gmail.com                   |  |
| Poortnummer                                                                                                    | 25                                         | De standaard poort is 25. Soms worden er een afwijkende poort gebruikt, zoals 465. |  |
| Encryptie                                                                                                    | O Gebruik SSL                              | Geen encryptie                                                                     |  |
|                                                                                                    | O Gebruik TLS                              | O Gebruik TLS indien beschikbaar                                                   |  |
| Authenticatie                                                                                                    | O Gebruikernaam en wachtwoord              |                                                                                    |  |
|                                                                                                    | IP Whitelisting                            | Mailberichten worden verstuurd vanuit IP Reeks 212.61.168.1/27                     |  |
|                                                                                                    | Valideer                                   |                                                                                    |  |

Vul vervolgens bij het validatiescherm de juiste domeinnaam en de juiste email adressen in.
(*Bij de email adressen mag je gewoon bij "Van" en "Naar" hetzelfde email adres instellen.*)
Klik op "E-mail validatiecode versturen" om de validatie uit te voeren.

| SMTP server validatie                                                                                                    |                           |                               | × |
|----------------------------------------------------------------------------------------------------|---------------------------|-------------------------------|---|
| Vul het domein waarmee u wil kunnen mailen in. Vul tevens een 'Van' en<br>'Naar' e-mailadres in waar u toegang toe heeft en behoort tot het domein<br>waaruit u wilt gaan mailen. U ontvangt op het 'Naar' adres een e-mail met<br>een validatiecode. |                           |                               |   |
| Domein                                                                                                    | perfectview.nl            |                               |   |
| Van                                                                                                    | Contraction of the second | @perfectview.nl               |   |
| Naar                                                                                                    | Latin and strends         | @perfectview.nl               |   |
|                                                                                                    |                           | E-mail validatiecode versture | n |

- Als alles goed is ingesteld en de Exchange connector is actief dan ontvang je nu een e-mail met daarin de validatiecode. Vul die code in en druk op "**Valideren**".

| ← Beantwoorden                                                                                                    | ≪ Allen beantwoorden        | $\rightarrow$ Doorsturen $\cdots$   |  |  |
|----------------------------------------------------------------------------------------------------|-----------------------------|-------------------------------------|--|--|
|                                                                                                    |                             | di 20-10-2020 09:0                  |  |  |
| Voer onderstaande code in om de SMTP server validatie af te ronden.                                                                        |                             |                                     |  |  |
|                                                                                                    |                             |                                     |  |  |
| U heeft zojuist een validatie code aangevraagd. Voer deze validatiecode in om de SMTP server validatie af te ronden. Validatiecode : TO3M5 |                             |                                     |  |  |
|                                                                                                    |                             |                                     |  |  |
|                                                                                                    |                             |                                     |  |  |
|                                                                                                    |                             |                                     |  |  |
|                                                                                                    | SMTP server validatie af te | SMTP server validatie af te ronden. |  |  |

| SMTP server validatie                                                                                                    | × |
|----------------------------------------------------------------------------------------------------|---|
| The second second second second second second second second second second second second second second second s                                   |   |
| Validatiecode TO3M5                                                                                                    |   |
| Binnen enkele ogenblikken ontvangt u een mail op e-mailadres<br>harm.vandenheurik@perfectview.nl. Voer de validatiecode uit deze mail hie<br>in. | r |
| Ontvangt u niks? Dan is er iets mis gegaan.                                                                                                    |   |
| Validerer                                                                                                    |   |